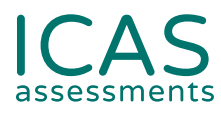

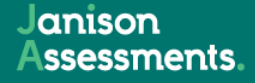

# Reach Results Handbook.

FOR SCHOOL COORDINATORS

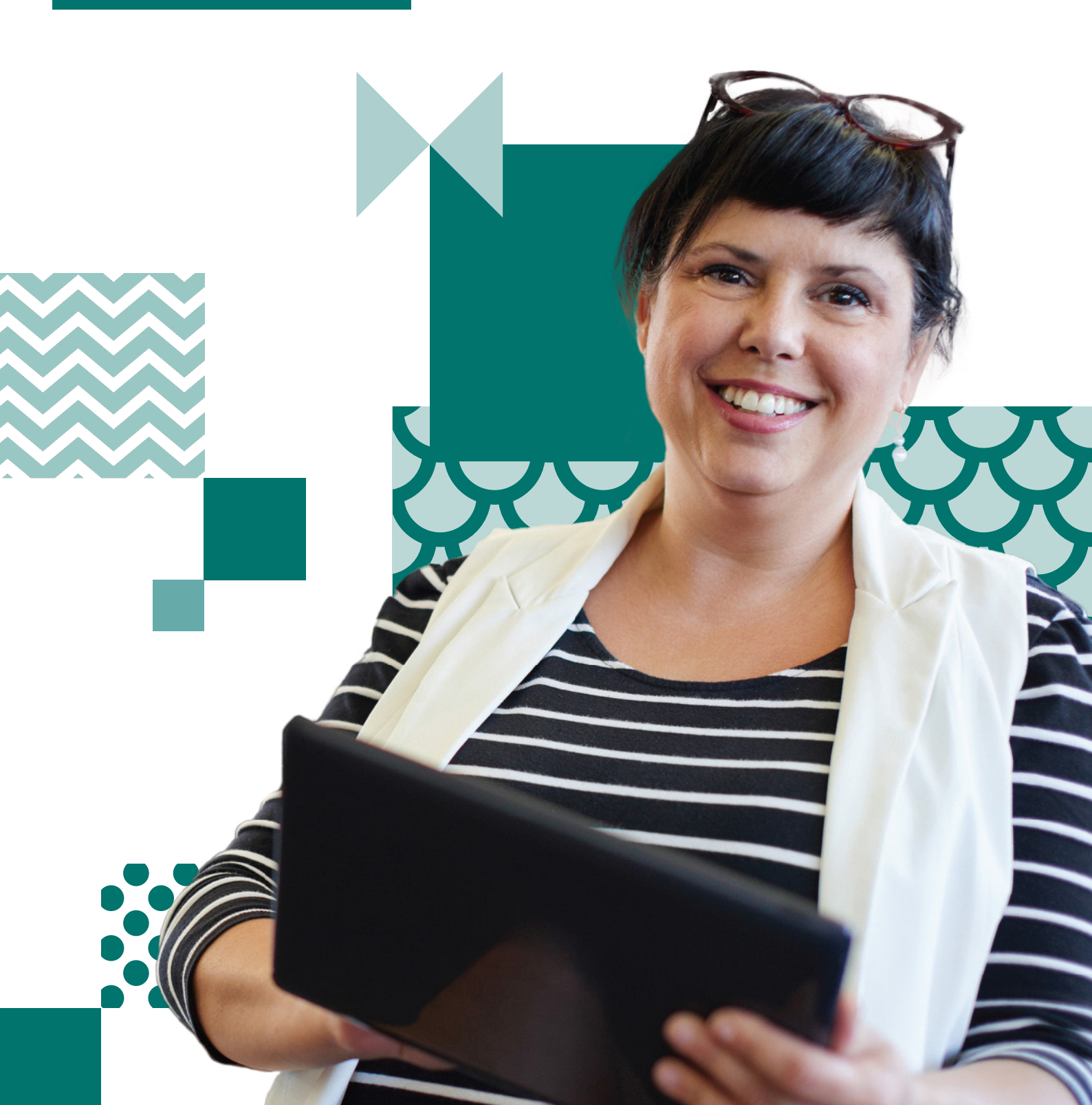

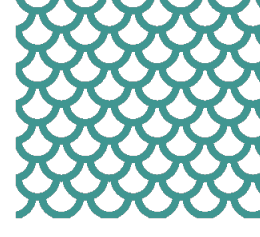

# Contents

| Your ICAS / Reach Dashboard                | 3  |
|--------------------------------------------|----|
| Your Reach Dashboard                       | 4  |
| Reach Results Per Subject / Grade          | 6  |
| Reach Skill Area Results                   | 7  |
| Reach Question Result Analysis             | 8  |
| Reach Cohort Student Results Summary       | 9  |
| Reach Individual Student Results Summary   | 10 |
| Reach Individual Student Results Questions | 11 |

### Your ICAS / Reach Dashboard

| 😌 RI | EACH ASSESSM                              | ENTS        |                                    | 2022 | 0 10/                       | S ASSESSME                               | NTS"                            |                                     | 2022 | 😌 RE | ACH ASSESSMEN                               | ITS" |                                     | 2021 |
|------|-------------------------------------------|-------------|------------------------------------|------|-----------------------------|------------------------------------------|---------------------------------|-------------------------------------|------|------|---------------------------------------------|------|-------------------------------------|------|
| DT   | Digital Technologies<br>Report Available  | Е           | English<br>Report Available        |      | DT                          | Digital Technologies<br>Report Available | Е                               | English<br>Report Available         |      | DT   | Digital Technologies<br>Report Available    | Е    | English<br>Report Available         |      |
| GP   | Grammar and Punctuati<br>Report Available | M           | Mathematics<br>Report Available    |      | Μ                           | Mathematics<br>Report Available          | SC                              | Science<br>Report Available         |      | GP   | Grammar and Punctuation<br>Report Available | М    | Mathematics<br>Report Available     |      |
| SC   | Science<br>Report Available               | SP          | Spelling<br>Report Available       |      | SP                          | Spelling Bee<br>Report Available         | W                               | Writing<br>Report Available         |      | SC   | Science<br>Report Available                 | SP   | Spelling<br>Report Available        |      |
| W    | Writing<br>Report Available               |             |                                    |      |                             |                                          |                                 |                                     |      | W    | Writing<br>Report Available                 |      |                                     |      |
| 0 10 | AS ASSESSMEN                              | rs"         |                                    | 2021 | 0 10/                       | AS ASSESSME                              | NTS"                            |                                     | 2020 | 😌 RE | ACH ASSESSMEN                               | ITS" |                                     | 2019 |
| DT   | Digital Technologies<br>Report Available  | E           | English<br>Report Available        |      | DT                          | Digital Technologies<br>Report Available | E                               | English<br>Report Available         |      | DT   | Digital Technologies<br>Report Available    | Е    | English<br>Report Available         |      |
| М    | Mathematics<br>Report Available           | SC          | Science<br>Report Available        |      | М                           | Mathematics<br>Report Available          | SC                              | Science<br>Report Available         |      | М    | Mathematics<br>Report Available             | SC   | Science<br>Report Available         |      |
| SP   | Spelling Bee<br>Report Available          | W           | Writing<br>Not Purchased           |      | SP                          | Spelling Bee<br>Report Available         |                                 |                                     |      | SP   | Spelling<br>Report Available                | W    | Writing<br>Report Available         |      |
| 0 10 | AS ASSESSMEN                              | rs~         |                                    | 2019 | 2018                        |                                          |                                 |                                     |      | 2017 |                                             |      |                                     |      |
| DT   | Digital Technologies<br>Report Available  | Е           | English<br>Report Available        |      | E.                          | Digital Technologies<br>Report Available | Đ                               | English<br>Report Available         |      | E,   | Digital Technologies<br>Report Available    | Щ    | English<br>Report Available         |      |
| М    | Mathematics<br>Report Available           | SC          | Science<br>Report Available        |      | ***                         | Mathematics<br>Report Available          | 8                               | Science<br>Report Available         |      | ××   | Mathematics<br>Report Available             | 8    | Science<br>Report Available         |      |
| SP   | Spelling Bee<br>Report Available          | W           | Writing<br>Report Available        |      | 38                          | Spelling<br>Report Available             | Z                               | Writing<br>Report Available         |      | 36   | Spelling<br>Report Available                | Ø    | Writing<br>Not Purchased            |      |
| 2016 |                                           |             |                                    |      | 2015                        |                                          |                                 |                                     |      | 2014 |                                             |      |                                     |      |
| Ф    | English<br>Report Available               | ×,×         | Mathematics<br>Report Available    |      | œ                           | English<br>Report Available              | ×*×                             | Mathematics<br>Report Available     |      | æ    | English<br>Report Available                 | ×*×  | Mathematics<br>Report Available     |      |
| 8    | Science<br>Report Available               | 38          | Spelling<br>Report Available       |      | 8                           | Science<br>Report Available              | *                               | Spelling<br>Report Available        |      | 8    | Science<br>Report Available                 | Ξ,   | Digital Technologi<br>Not Purchased | es   |
| G    | Digital Technologies<br>Not Purchased     | ľ           | Writing<br>Not Purchased           |      | G                           | Digital Technologies<br>Not Purchased    | ľ                               | Writing<br>Not Purchased            |      | 38   | Spelling<br>Not Purchased                   | ľ    | Writing<br>Not Purchased            |      |
| 2013 |                                           |             |                                    |      | 2012                        |                                          |                                 |                                     |      | 2011 |                                             |      |                                     |      |
| œ    | English<br>Report Available               | **×         | Mathematics<br>Report Available    |      |                             | English<br>Report Available              | ×*×                             | Mathematics<br>Report Available     |      | ø    | English<br>Report Available                 | ×*×  | Mathematics<br>Report Available     |      |
| 8    | Science<br>Report Available               |             | Digital Technolog<br>Not Purchased | ies  | 8                           | Science<br>Report Available              | $\Box_{0}$                      | Digital Technologi<br>Not Purchased | ies  | 8    | Science<br>Report Available                 | Z    | Writing<br>Report Available         |      |
| 38   | Spelling<br>Not Purchased                 | Z           | Writing<br>Not Purchased           |      | 35                          | Spelling<br>Not Purchased                | ľ                               | Writing<br>Not Purchased            |      | C,   | Digital Technologies<br>Not Purchased       | 35   | Spelling<br>Not Purchased           |      |
| 2010 |                                           |             |                                    |      | 2009                        |                                          |                                 |                                     |      | 2008 |                                             |      |                                     |      |
| Û    | English<br>Report Available               | **×         | Mathematics<br>Report Available    |      | ×*×                         | Mathematics<br>Report Available          | 8                               | Science<br>Report Available         |      | **×  | Mathematics<br>Report Available             | Ξ.   | Digital Technologi<br>Not Purchased | es   |
| 8    | Science<br>Report Available               | Ξ,          | Digital Technolog<br>Not Purchased | ies  | E,                          | Digital Technologies<br>Not Purchased    | D                               | English<br>Not Purchased            |      | Ø    | English<br>Not Purchased                    | 8    | Science<br>Not Purchased            |      |
| 35   | Spelling<br>Not Purchased                 | Z           | Writing<br>Not Purchased           |      | 35                          | Spelling<br>Not Purchased                | Z                               | Writing<br>Not Purchased            |      | 33   | Spelling<br>Not Purchased                   | Z    | Writing<br>Not Purchased            |      |
| 2007 |                                           |             |                                    | 2006 |                             |                                          |                                 |                                     |      |      |                                             |      |                                     |      |
|      | Digital Technologies<br>Report Available  | X Rep       | hematics<br>ort Available          | 5    | Digital Tech<br>Report Avai | nologies<br>lable                        | Mathematics<br>Report Available |                                     |      |      |                                             |      |                                     |      |
| 8    | Science<br>Report Available               | Writ<br>Rep | ing<br>ort Available               | 8    | Science<br>Report Avai      | lable 🗹                                  | Writing<br>Report Available     |                                     |      |      |                                             |      |                                     |      |
|      | English<br>Not Purchased                  | Se Not      | lling<br>Purchased                 | Ø    | English<br>Not Purcha       | sed                                      | Spelling<br>Not Purchased       |                                     |      |      |                                             |      |                                     |      |

### More than a decade worth of data

### "I wonder how my students have performed over time."

Your ICAS / Reach dashboard will allow you to access your school's results from 2006 until present. Results, certificates, and achievements of each student are stored safely on your dashboard and are easily accessible at the click of a button. You also have <u>access to free ICAS past papers</u> if your school participated between 2006 - 2018 when our competition was paper based.

### How it benefits your school

- This is perfect for monitoring school, cohort, and individual student progress/decline over time.
- It is insightful for teachers during 'student handovers' at the beginning of each year.

\*Please note - subjects are shaded out if your school didn't participate.

### Your Reach Dashboard

| Raw Sco    | re Result       | s & Bands               |                   | 🖶 be               |         | PRINT | SUMMARY | ] <b>±</b> | EXPORT | ?  | HELP     |
|------------|-----------------|-------------------------|-------------------|--------------------|---------|-------|---------|------------|--------|----|----------|
| Year Level |                 | Test Score Distribution | Average Raw Score | Max Possible Score | Std Dev | 0     | С       | G          | S      | Ρ  | Students |
| Year<br>5  | School<br>Bands | P S G C O               | 24.9              | 41                 | 8       | 13    | 9       | 16         | 12     | 0  | 50       |
| Year<br>6  | School<br>Bands | P S G C O               | 22                | 41                 | 7.8     | 2     | 14      | 20         | 10     | 3  | 49       |
| Year<br>7  | School<br>Bands | P S G C O               | 16.7              | 45                 | 7.8     | 2     | 2       | 10         | 24     | 12 | 50       |

### Achievements at a quick glance

### "How did my students perform overall in each subject?"

When you select a subject e.g., 2023 Science, a 'Raw Score Results & Bands' page appears.

**From left to right you will see:** Grades which participated in the subject, the average of your students and the bands they achieved. Then you will see a breakdown of your student achievement (how many students achieved each band) and the total number of students who sat the test within that grade level.

### For a typical test with 40 questions, the bands would look like this:

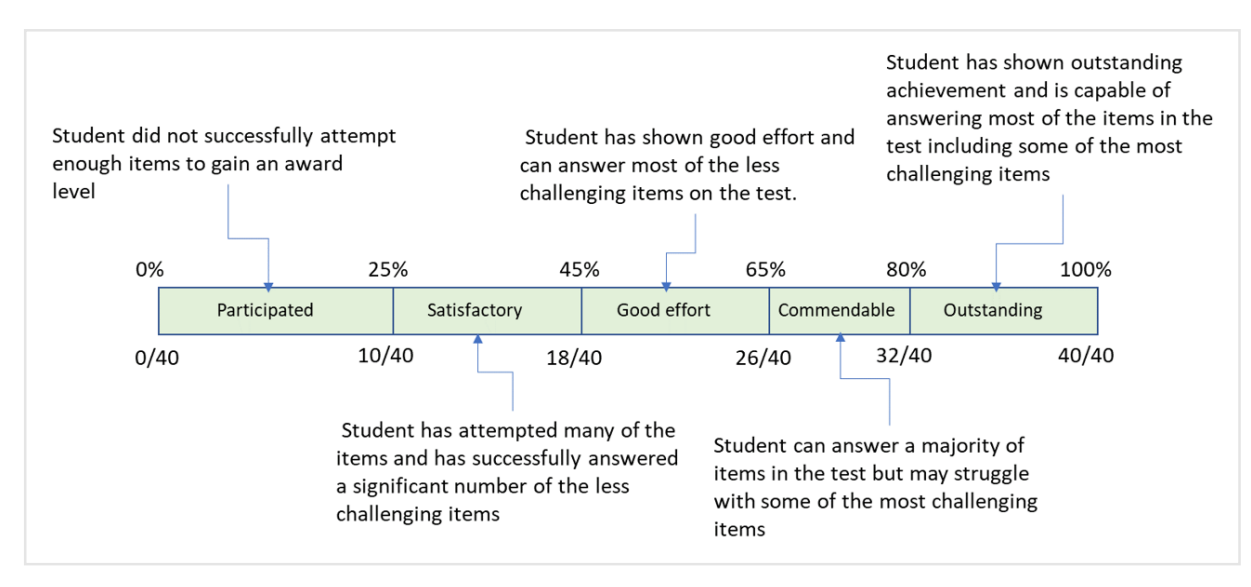

#### How it benefits your school

- This information is perfect for identifying where your students are sitting at a quick glance.
- It is easy to see the spread of your students in each grade level and quickly identify their abilities.

#### Case Study Example

By looking at the data above, we can see that Grade 5 has the highest average score, and most students achieved the top end bands 'Good Effort', 'Commendable' and 'Outstanding'. Pleasingly, not a single student has received 'Participation'. Teachers of Year 5 can consider ways of extending their students even further.

We can see that Grades 6, and especially 7, are a little weaker, sitting in the mid-tail range. With Year 6 being an off NAPLAN year, it's great to see this and catch it early. Teachers of Grades 6 and 7 can analyse the questions to exactly pinpoint student gaps and integrate targeted learning to be able to see growth within the next year.

### Zoom Into Each Grade Level Per Subject

| Please select:                    | 2023 Reach - Science   Year 5   All Students |                  |                          | B REACH ASSESSMENTS             |
|-----------------------------------|----------------------------------------------|------------------|--------------------------|---------------------------------|
| 2023                              | Year Summary                                 |                  | PRINT                    | 📑 PRINT SUMMARY 👱 EXPORT ဈ HELP |
| Subject<br>2023 Reach - Science   | Performance Overview                         |                  |                          | Bands                           |
| Academic Year                     | A                                            | werage Raw Score | Max Possible Score Std   | Dev                             |
| Year 5                            | All Students                                 | 24.9             | 41 4                     |                                 |
| All Students (50)                 | School                                       | 24.9             | 41 8                     | B Participated Satisfactory     |
| Please Choose Your Report         | P S G C O                                    |                  |                          | Good effort Commendable         |
| Summary                           |                                              |                  |                          | E                               |
| Please select:                    | 2023 Reach - Science   Year 5   Boys         |                  |                          | REACH ASSESSMENTS               |
| 2023 -                            | Year Summary                                 |                  | PRINT                    | PRINT SUMMARY                   |
| Subject<br>2023 Reach - Science 👻 | Performance Overview                         |                  |                          | Bands                           |
| Academic Year                     | A                                            | werage Raw Score | Max Possible Score Sto   | Dev                             |
| Year 5                            | Boys                                         | 25               | 41 7                     | 17                              |
| Boys (24)                         | School                                       | 24.9             | 41                       | 8 Participated Satisfactory     |
| Please Choose Your Report         | P S G C O                                    |                  |                          | Good effort Commendable         |
| Summary                           |                                              |                  |                          |                                 |
| Please select:                    | 2023 Reach - Science   Year 5   Class 5B     |                  |                          |                                 |
| 2023 -                            | Year Summary                                 |                  | PRINT                    | PRINT SUMMARY                   |
| Subject 2023 Reach - Science 🔹    | Performance Overview                         |                  |                          | Bands                           |
| Academic Year                     | Av                                           | verage Raw Score | Max Possible Score Std I | Dev                             |
| Year 5                            | Class 5B                                     | 26.5             | 41 5.                    | 4                               |
| Student Group<br>Class 5B (17)    | School                                       | 24.9             | 41 8                     | Participated Satisfactory       |
| Please Choose Your Report         | P S G C O                                    |                  |                          | Good effort Commendable         |
| Summary                           |                                              |                  |                          |                                 |

### Apply a filter

### "How can I analyse data across separate classes or groups?"

Pressing the 3 horizontal lines will bring up a side-bar menu. Here you can apply your filter to target specific information per grade.

\*Please note - filters are available if you enter the gender and class group into the spreadsheet before uploading it into our Assessment Portal.

### How it benefits your school

• As we delve into the information your school will have access to on the following pages, you can choose to view results across a complete grade, per individual class or by gender.

# **Reach Results Per Subject / Grade**

| Please select:                 | Year Summary         |                   | PR                 |         | PRINT SUMMARY                                        |
|--------------------------------|----------------------|-------------------|--------------------|---------|------------------------------------------------------|
| 2023                           | Performance Overview |                   |                    |         | Bands                                                |
| Subject                        |                      | Average Raw Score | Max Possible Score | Std Dev |                                                      |
| 2023 Reach - Science           | All Students         | 16.7              | 45                 | 7.8     |                                                      |
| Academic Year<br>Year 7        | School               | 16.7              | 45                 | 7.8     | Participated Satisfactory<br>Good effort Commendable |
| Student Group<br>Class 7B (18) | P S G C O            | ]                 |                    |         | Outstanding                                          |
| Please Choose Your Report      | Year Summary         |                   | 🖶 P                | RINT    | PRINT SUMMARY                                        |
| Summany                        | Performance Overview |                   |                    |         | Bands                                                |
| Summary                        |                      | Average Raw Score | Max Possible Score | Std Dev |                                                      |
| Questions                      | Class 7B             | 19.7              | 45                 | 8.8     |                                                      |
| Students                       | School               | 16.7              | 45                 | 7.8     | Participated Satisfactory                            |
| School                         | P S G C O            | ]                 |                    |         | Good effort Commendable                              |
|                                | Year Summary         |                   | e P                | RINT    | PRINT SUMMARY                                        |
|                                | Performance Overview |                   |                    |         | Bands                                                |
|                                |                      | Average Raw Score | Max Possible Score | Std Dev |                                                      |
|                                | Class 7C             | 11.4              | 45                 | 2.5     |                                                      |
|                                | School               | 16.7              | 45                 | 7.8     | Participated Satisfactory Good effort Commendable    |
|                                |                      | _                 |                    |         | Outstanding                                          |

### **Compare and Contrast Student Information**

### "I wonder how the students performed in each class."

When you filter by a grade and subject, you will see the 'Performance Overview' for all your students or your filtered students. Here you will see the average of your class, cohort, and the bands achieved. You will also see the max possible score within that test and the standard deviation. Depending on the filter applied, you will be able to see the bands e.g. how many students within that class/cohort achieved Good Effort, Outstanding etc.

### How it benefits your school

- At a glance, classroom teachers will be able to identify the performance of their class/cohort within a particular subject.
- Identify the performance of individual classes per subject (especially to monitor performance of streamed classes or monitor spread within mixed ability classes).

### Case Study Example

The data above reflects two Year 7 Science classes. It is evident that Class 7B has a higher average than the cohort, whilst Class 7C is falling behind. Looking at the graphs, it is interesting to note that not one student in Class 7C achieved beyond a 'Satisfactory' while there is a larger spread in Class 7B. It is also important to note that most of Class 7C and two students in Class 7B achieved 'Participation'. It is important to understand why so they don't fall through the gaps. Classroom teachers can understand exactly where their own students are sitting and can tailor their teaching to meet the needs of their individual students.

### **Reach Skill Area Results**

| Please select:                    | Skill Area Results          |                   |                    | ± EXF                | PORT SKILL AREA RESULTS  |
|-----------------------------------|-----------------------------|-------------------|--------------------|----------------------|--------------------------|
| 2023 -                            |                             |                   |                    |                      | 5 categories in Year 7   |
| Subject<br>2023 Reach - Science 💌 | Observing / Measuring       | Average Raw Score | Max Possible Score | School Highest Score | Questions                |
| Academic Year                     | Class 7B                    | 3                 | 6                  | 6                    | 1 2 2 12 22 44           |
| Year 7 👻                          | School                      | 2.8               | 6                  | 0                    | 1, 2, 3, 13, 23, 44      |
| Class 7B (18)                     | Interpreting                | Average Raw Score | Max Possible Score | School Highest Score | Questions                |
| Please Choose Your Report         | Class 7B                    | 5.2               | 12                 |                      | 5, 6, 7, 14, 15, 21, 27, |
| Questions                         | School                      | 4.5               | 12                 | 11                   | 32, 35, 38, 43, 45       |
| Students                          | Predicting / Concluding     | Average Raw Score | Max Possible Score | School Highest Score | Questions                |
| School                            | Class 7B                    | 5                 | 10                 | 10                   | 4, 8, 9, 11, 12, 16, 17, |
|                                   | School                      | 4                 | 10                 | 10                   | 18, 25, 34               |
|                                   | Investigating               | Average Raw Score | Max Possible Score | School Highest Score | Questions                |
|                                   | Class 7B                    | 1.9               | 4                  |                      |                          |
|                                   | School                      | 1.3               | 4                  | 4                    | 22, 24, 36, 37           |
|                                   | Reasoning / Problem solving | Average Raw Score | Max Possible Score | School Highest Score | Questions                |
|                                   | Class 7B                    | 4.6               | 13                 | 12                   | 10, 19, 20, 26, 28, 29,  |
|                                   | School                      | 4.1               | 13                 | 13                   | 42 42 42                 |

### Break it down into Skill Areas

### "What does Reach assess?"

Beneath the Year Summary, you will see how your students performed in each of the Skill Areas (which differ across subjects).

\*See Appendix 1 for Skill Areas Assessed across all subjects.

**From left to right you will see:** How your class compared with the school average, the average raw score, the max possible score, school highest score and the questions in the test which assessed that skill area.

### How it benefits your school

• This information is perfect to identify areas of weakness and strength of your class/cohort at a glance to inform teaching learning programs.

### Case Study Example

Looking at the data above, on average, students in Class 7B are stronger than their cohort in all areas. However, noting the average score with the maximum possible score, extra work for this class is needed in the areas of Reasoning/Problem Solving and Interpreting. It is pleasing to see that at least one student in Class 7B scored full marks in all skill areas (except Interpreting). It would be interesting to see if any of them were recurring students.

# **Reach Question Result Analysis**

| Please select:            | Questions                                          | 🖶 PRINT 📑 PRIN                                                | T SUMMARY | <b>±</b>  | EXPORT    | 0          | HELP    |
|---------------------------|----------------------------------------------------|---------------------------------------------------------------|-----------|-----------|-----------|------------|---------|
| Year<br>2023              | Select Report Type<br>Question Result Analysis     | *                                                             |           |           |           |            |         |
| Subject                   |                                                    |                                                               |           |           | 45 q      | uestions i | in Year |
|                           | Question Number Area Assessed 个                    | Description                                                   |           | Correct A | Inswer %C | orrect %   | Correct |
| Academic Year<br>Year 7   | 5 Interpreting                                     | Interpret a table and identify specific information           |           | С         |           | 48         | 50      |
| Student Group             | 6 Interpreting                                     | Interpret a graph involving multiple variables                |           | С         |           | 44         | 44      |
| Class 7C (16)             | r 7 Interpreting                                   | Interpret data in a table                                     |           | В         | 1         | 58         | 31      |
| Please Choose Your Report | 14 Interpreting                                    | Select data from a solubility curve graph                     | В         |           | 38        | 6          |         |
| Summary                   | 15 Interpreting                                    | Read a value from a line graph                                | В         |           | 68        | 50         |         |
| Questions                 | 21 Interpreting                                    | Interpreting Recognise trends in data                         |           |           |           |            | 0       |
| Studente                  | 27 Interpreting                                    | Use graphical data to determine the melting point of an alloy | С         |           | 32        | 19         |         |
| Students                  | Questions                                          |                                                               | T SUMMARY | +         | EXPORT    | 0          | HELP    |
| School                    | Select Report Type<br>Question Distractor Analysis | •                                                             |           |           |           |            |         |
|                           |                                                    |                                                               |           |           | 45 q      | uestions   | in Yea  |
|                           | Question Number Area Assessed 个                    | Description                                                   | A         | В         | с         | D          | NA      |
|                           | 5 Interpreting                                     | Interpret a table and identify specific information           | 13        | 25        | 50        | 13         | 0       |
|                           | 6 Interpreting                                     | Interpret a graph involving multiple variables                | 44        | 0         | 44        | 13         | 0       |
|                           | 7 Interpreting                                     | Interpret data in a table                                     | 25        | 31        | 13        | 19         | 13      |
|                           | 14 Interpreting                                    | Select data from a solubility curve graph                     | 31        | 6         | 25        | 31         | 6       |
|                           | 15 Interpreting                                    | Read a value from a line graph                                | 6         | 50        | 31        | 13         | 0       |
|                           | 21 Interpreting                                    | Recognise trends in data                                      | 13        | 56        | 0         | 19         | 13      |
|                           | 27 Interpreting                                    | Use graphical data to determine the melting point of an alloy | 25        | 31        | 19        | 13         | 13      |

### **Question by Question**

### "I wonder what the questions were about."

When selecting the 'Questions' option on the left-hand panel, you will be able to see the question number, the area assessed and description of the question. If you click on the description, the actual test question will appear. You will then be able to see the average of your class compared with the cohort average. It will also show you the correct answer to the question.

You can also change the 'Question Result Analysis' to 'Question Distractor Analysis' (see bottom image). This will highlight exactly how the students in your class answered (the shaded answers are incorrect options).

\*The original view will show the question numbers in order. By pressing 'Area Assessed', it will filter questions and group them in skill areas for a concentrated view (see image).

### How it benefits your school

• This provides insightful information about specific topics to assist you when planning programs and reporting on outcomes.

### Case Study Example

The data above is sorted by Skill Areas to easily integrate these skills when they are taught in the learning cycle. Students in Class 7C particularly struggled with Q21 compared with the rest of the cohort, with no one scoring correctly. We can see that many students thought it was 'B' followed by 'D'. I would bring up the question on the board and go through it with my students to highlight any misconceptions. These questions can be used as part of daily warm-ups and cumulative reviews.

### **Reach Cohort Student Results Summary**

| Please select:<br>Year          |   | 202                | 3 Reach - Scie               | ence  Year 7   C           | lass 7B |         |             |                      |               | 😯 REAC        | H ASSESSMENTS"      |
|---------------------------------|---|--------------------|------------------------------|----------------------------|---------|---------|-------------|----------------------|---------------|---------------|---------------------|
| 2023                            | × | Student            | Results                      | Summary                    |         |         | 🖶 PRIN      | т 👵 і                | PRINT SUMMARY | EXPORT        | HELP                |
| Subject<br>2023 Reach - Science | • | Select Report      | Туре                         |                            |         |         |             |                      |               | ē             | BULK PRINTING       |
| Academic Year<br>Year 7         | • | Student            | Results Sum                  | nmary                      |         |         |             |                      |               | 18 students i | n Year 7 - Class 7B |
| Student Group<br>Class 7B (18)  | * | Student<br>Student | Result By Sk<br>Result in Qu | kill Area<br>Jestion Order |         | ↓ Score | Bands       | School<br>Percentile | Scaled score  | TAP-ID        | Assign new PIN      |
| Please Choose Your Report       |   | Student            | Result in Dif                | fficulty Order             | ۶E      | 43      | Outstanding | 99                   | 1980          | 1095-9679-96  | Ô                   |
| Summary                         |   | Student            | Developmer                   | nt                         | ٩D      | 31      | Commendable | 96                   | 1682          | 1096-0917-21  | Ô                   |
| Questions                       |   | /D                 | 19007                        | VICTOR                     | ISENGEL | 30      | Commendable | 94                   | 1667          | 1087-1882-13  | ۵                   |
| Students                        |   | 7B                 | 19608                        | TYVER                      |         | 26      | Good effort | 92                   | 1611          | 1095-9715-01  | ê                   |
| School                          |   | 7B                 | 60379                        | PRAVIN                     |         | 23      | Good effort | 80                   | 1570          | 1096-0939-82  | Ô                   |
|                                 |   | 7B                 | 19642                        | NOAH                       |         | 22      | Good effort | 78                   | 1557          | 1095-9724-75  | Ê                   |

### Individual student achievement

### "How can I see the achievements of each student?"

When selecting the 'Students' option on the left-hand panel, you will be able to see a list of your students in the cohort / class (depending on the filter). It will show their score, band, school percentile, scaled score, TAP-ID and the ability to assign a new pin.

\*Reordering data (with multiple clicks):

- Press 'Class' to sort students by class
- Press 'First Name' to sort students alphabetically by their first name
- Press 'Last Name' to sort students alphabetically by their Last name
- Press 'Score' to sort students by scores and awards- either the highest or the lowest

You can also select the type of report you wish to view and easily export those files for an overview of cohort results.

### School Percentile and Scaled Score

The school percentile is what percent of students are at or below that score. For example, if you have 94 in that column, then 94% of people got your score or less (i.e., 6% of people did better). The scaled score factors into account the difficulty of questions per grade level. For example, both a Year 3 and Year 4 student score 28, the Year 4 student will have a higher scaled score as the Year 4 questions are more difficult.

### How it benefits your school

- Celebrate your high achievers during end-of-year presentations (certificates are available for printing by selecting 'bulk printing' and then 'certificates').
- Understand exactly how your students are performing in your classes compared with the full cohort.

\*By clicking on the name of the student, you will be able to see the individual student's results on the following page.

# **Reach Individual Student Results Summary**

| 2023 Reach - Science   Year 7   Class 7E | 3                   |                            |                         |                               | × CLOSE           |
|------------------------------------------|---------------------|----------------------------|-------------------------|-------------------------------|-------------------|
| SUMMARY QUESTIONS                        |                     |                            |                         |                               |                   |
| NOAH                                     |                     | CERTIFICAT                 | TE 🖶 PRINT              | PRINT SUMMARY                 | EXPORT            |
|                                          |                     | The graph below shows NOAH | i's overall score and s | core in each of the different | t areas assessed. |
|                                          | Percentage Achieved | Maximum Score              | School Average          | Class 7B Average              | NOAH              |
| Total Score                              |                     | 45                         | 16.7                    | 19.7                          | 22                |
| Science - skill area performance         | Percentage Achieved | Maximum Score              | School Average          | Class 7B Average              | NOAH              |
| Observing/Measuring                      | •                   | 6                          | 2.8                     | 3                             | 4                 |
| Interpreting                             | •                   | 12                         | 4.5                     | 5.2                           | 7                 |
| Predicting/Concluding                    |                     | 10                         | 4                       | 5                             | 4                 |
| Investigating                            |                     | 4                          | 1.3                     | 1.9                           | 0                 |
| Reasoning/Problem solving                |                     | 13                         | 4.1                     | 4.6                           | 7                 |

### Individual Student Results

### "How did each individual student perform?"

When looking at each individual student's result, you will see a summary page. If you apply a class/gender filter, you will be able to compare your student result with their class and school average. You will be able to see what your student scored in each skill area and what the maximum score was.

### How it benefits your school

- See exactly how your students scored in each skill area and use it to inform your report writing process.
- Use it to discuss student strengths/weaknesses with parents during interviews and discuss next steps.

### Case Study Example

Looking at Noah's data above, overall, he achieved 'Good Effort', achieving higher than the average student in his school. Observing/Measuring, Interpreting, and Reasoning/Problem solving are his strongest areas, working well ahead of his peers. Although Noah seems to be working beyond his class average across most skill areas, further work is particularly needed in Investigating as he scored zero in that area.

\*Teachers can print off the individual student's certificate/summary of results from the top of this page.

# **Reach Individual Student Results Questions**

| QUE             | STIONS                     |                                                                                                    |                                                                                                    |             |     |               |                     |                       |
|-----------------|----------------------------|----------------------------------------------------------------------------------------------------|----------------------------------------------------------------------------------------------------|-------------|-----|---------------|---------------------|-----------------------|
| NOAH            |                            |                                                                                                    |                                                                                                    | CERTIFICATI |     | PRINT         | PRINT SUMMARY       | EXPO                  |
|                 |                            |                                                                                                    |                                                                                                    |             |     |               | 45 qu               | estions in Year       |
| Question Number | Area Assessed $\downarrow$ | Description                                                                                                    |                                                                                                    | Correct     | er  | NOAH's Answer | School<br>% Correct | Class 7B<br>% Correct |
| 10              | Reasoning/Problem solving  | Deduce the cause o                                                                                                    | f an observation by reasoning                                                                                                    | D           | D V |               | 30                  | 30                    |
| 19              | Reasoning/Problem solving  | Determine the comb<br>amount of light                                                                                                    | pination of light globes that provides the greatest                                                                                                    | в 🗸         |     | 54            | 54                  |                       |
|                 | Reasoning/Problem          | Islandifiyaha indiasaa                                                                                                    | rs used at different stages of a testing procedure                                                                                                    | D           |     | 0             | 10                  | 10                    |
| 20              | solving                    | identity the indicato                                                                                                    | so docu at different stages of a testing procedure                                                                                                    | D           |     | в             | 10                  |                       |
| 20              | solving                    | There are several indicators to<br>Tony used three indicators to<br>brown paper for the prese<br>i lodine solution for the pre<br>Benedict's reagent for the<br>The table shows his results.                                         | hat can be used to identify substances in different foods.<br>test four foods:<br>ence of fat<br>sence of fat<br>presence of glucose.                                                                                                    |             | Ì   | в             | 10                  | •                     |
| 20              | solving                    | There are several indicators to<br>Tony used three indicators to<br>brown paper for the prese<br>i odine solution for the pre<br>Benedict's reagent for the<br>The table shows his results.<br>Food Fat present Sta                  | hat can be used to identify substances in different foods.<br>test four foods:<br>sence of fat<br>sence of starch<br>presence of glucose,<br>wh present<br>Glucose present                                                                                                    | U           |     | в             | 10                  | •                     |
| 20              | solving                    | There are several indicators to<br>Tony used three indicators to<br>brown paper for the press<br>iodine solution for the pre-<br>Benedict's reagent for the<br>The table shows his results.<br>Even to the present to the<br>W no.   | hat can be used to identify substances in different foods.<br>test four foods:<br>since of fat<br>spresence of starch<br>presence of glucose.<br>with present Glucose present<br>yes yes                                                                                                    | U           |     | 8             | 10                  | <b>Ð</b>              |
| 20              | solving                    | There are several indicators to<br>Tony used three indicators to<br>brown paper for the press<br>iodine solution for the pre-<br>Benedict's reagent for the<br>The table shows his results.<br>Food Fet present Sta<br>X yes<br>Y no | hat can be used to identify substances in different foods.<br>test four foods:<br>ence of fat<br>sence of starch<br>presence of glucose.<br>with present<br>yes<br>with present<br>yes<br>proceeding proceeding<br>test four foods:<br>test four foods:<br>test food foods:<br>test food foods:<br>test food food food food food food food foo |             | Ì   | 8             | 10                  | •                     |

### Individual student results

### "How can I see the marks for each question per student?"

When selecting the 'Questions' option on the top panel, you will be able to see a list with the question number, area assessed, description of the question, whether the student got the question correct or incorrect and what their answer was, and the average of students within the school and class who got that question correct. You can also see the question by pressing on each 'Description'.

\*Reordering data (with multiple clicks):

- Press 'Question number' to sort questions in order from 1-40
- Press 'Area Assessed' to sort questions by skill area (see image above)
- Press 'Description' to sort descriptions in alphabetical order (by verb)
- Press 'Student Answer' to sort questions as incorrect or correct
- Press 'Class % Correct' or 'School % Correct' to sort questions by highest or lowest %

### How it benefits your school

- See exactly how your students scored in each skill area and use it to inform your report writing process.
- Use it to discuss student strengths/weaknesses with parents during interviews and discuss next steps.
- Pinpoint weakness areas of students as opportunities for improvement.

### Case Study Example

Looking at Noah's data above, to further improve, he should focus on 'Identifying indicators used at different stages of a testing procedure' within the area of Reasoning/Problem solving.

### **School Overview**

| Please select:<br>Year<br>2021          | School Comparisor                            | Over Time       |                         | 📑 PRINT 📑 PRINT SUM     | MARY HELP                 |
|-----------------------------------------|----------------------------------------------|-----------------|-------------------------|-------------------------|---------------------------|
| Subject<br>2021 Reach - The Mathematics | Select Report Type<br>School Comparison Over | Time 🔻          |                         |                         |                           |
| Academic Year<br>Year 6                 |                                              |                 | Scaled Low Value<br>896 | Comparative Performance | Scaled High Value<br>2127 |
| Student Group                           | 2022 - Year 6                                | School<br>Bands |                         | S G C                   |                           |
| All Students (90)                       | 2021 - Year 6                                | School<br>Bands |                         | S G C                   |                           |
| Please Choose Your Report<br>Summary    | Development Over                             | Time            |                         | PRINT PRINT SUM         | IMARY PELP                |
| Questions                               | Select Report Type Development Over Time     | •               |                         |                         |                           |
| Students                                |                                              |                 |                         |                         |                           |
| School                                  |                                              |                 | Scaled Low Value<br>872 | Development Over Time   | Scaled High Value<br>2127 |
|                                         | Year 6 - 2022                                | School<br>Bands |                         | S G C                   |                           |
|                                         | Year 5 - 2021                                | School<br>Bands |                         | S G C                   |                           |

### School development and comparison over time

### "How have my cohorts performed year-on-year?"

When selecting the 'School' option on the left-hand panel, you will be able to see a graph which shows the school comparison over time. For example, Year 6 this year vs. Year 6 in previous years. You can also change the view to see the development of the same cohort over time. For example, how a Year 5 cohort in 2021 has achieved when they transitioned into Year 6 in 2022.

### How it benefits your school

- Monitor growth (or lack thereof) across the same cohort as they transition into higher grades or monitor consistent grade levels over time. (This is beneficial if you wish to map the trends in your student performance by considering what changes were made to cause significant change).
- Make informed decisions about the implementation or adjustments of programs or strategies. For example, steady achievement has occurred after implementing a specific mathematics program or minimal change has occurred between cohorts even when a mathematics program was adjusted.

#### Case Study Example

Looking at Noah's data above, to further improve, he should focus on 'Identifying indicators used at different stages of a testing procedure' within the area of Reasoning/Problem solving.

# **Appendix 1 - Skill Areas Assessed**

### Science (Yr 2-10)

- Observing and Measuring
- Interpreting
- Predicting and Concluding
- Investigating
- Reasoning and Problem Solving

### Spelling Bee (Yr 2-7)

- Rules and Conventions
- Proofreading
- Correcting

### Mathematics (Yr 2-10)

- Number and Arithmetic
- Algebra and Patterns
- Measures and Units
- Space and Geometry
- Chance and Data

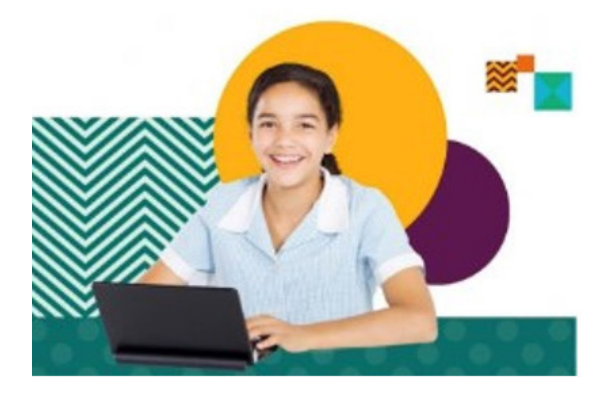

### Digital Technology (Yr 3-10)

- General Skills
- Word Processing
- Graphics and Multimedia
- Internet and Email
- Spreadsheet and Database
- Programming

### English (Yr 2-10)

- Text Comprehension
- Syntax
- Vocabulary
- Writer's Craft

Grammar & Punctuation (Yr 3-6)

- Foundations
- Within Sentences
- Between Sentences
- Punctuation